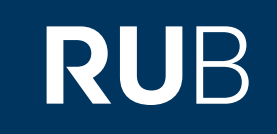

# Verwendung der Datenbank "Library PressDisplay"

RUHR-UNIVERSITÄT BOCHUM

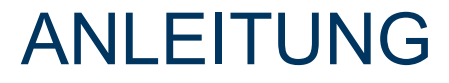

https://www-1pressreader-1com-100738bok03dc.erf.sbb.spk-berlin.de/catalog Letzte Aktualisierung: 11/28/2019

# Überblick

Web: http://library.pressdisplay.com

Autor: Library PressDisplay Region: XB Asia XB, XA Europe XA, XB-XS-KK-KR Republic of Korea (South Korea) KR, XC Africa XC, XD America XD, XE Australia, Oceania XE, XB-XS-CN China CN,XB-XS-JP Japan JP Volltext durchsuchbar: Ja Gescannte Versionen: Ja

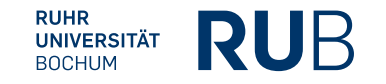

Die Datenbank ist über crossasia.org verfügbar. Falls Sie Probleme haben sollten, die Datenbank zu finden, lesen Sie bitte zuerst die Anleitung zu crossasia.org durch!

### Beschreibung der CrossAsia-Datenbank: "Library PressDisplay":

The database gives access to 1965 newspapers - on the day they are published, and 90 days retrospectively - from 87 countries in 42 languages. For the region East Asia and South East Asia these are 14 newspapers from China (11 in English, 3 in Chinese), 1 newspaper from Taiwan (The China Post), 7 newspapers from Hong Kong (6 in English, 1 in Chinese), 6 newspapers from Japan (4 in English, 2 in Japanese), 11 newspapers from South Korea (6 in English, 5 in Korean), 5 newspapers from Vietnam (3 in English, 1 in French, 1 in Vietnamese), 2 newspapers (only) in English from Cambodia, 14 from Thailand (11 in English, 2 in Tai, 1 in German), and 20 newspapers from Malaysia (10 in English, 6 in Malay, 4 in Chinese). The database may be searched by country, by language, or alphabetically by the newspapers title in the time ranges today, last 3 days, this week, this month, or anytime (which means the last 90 days).

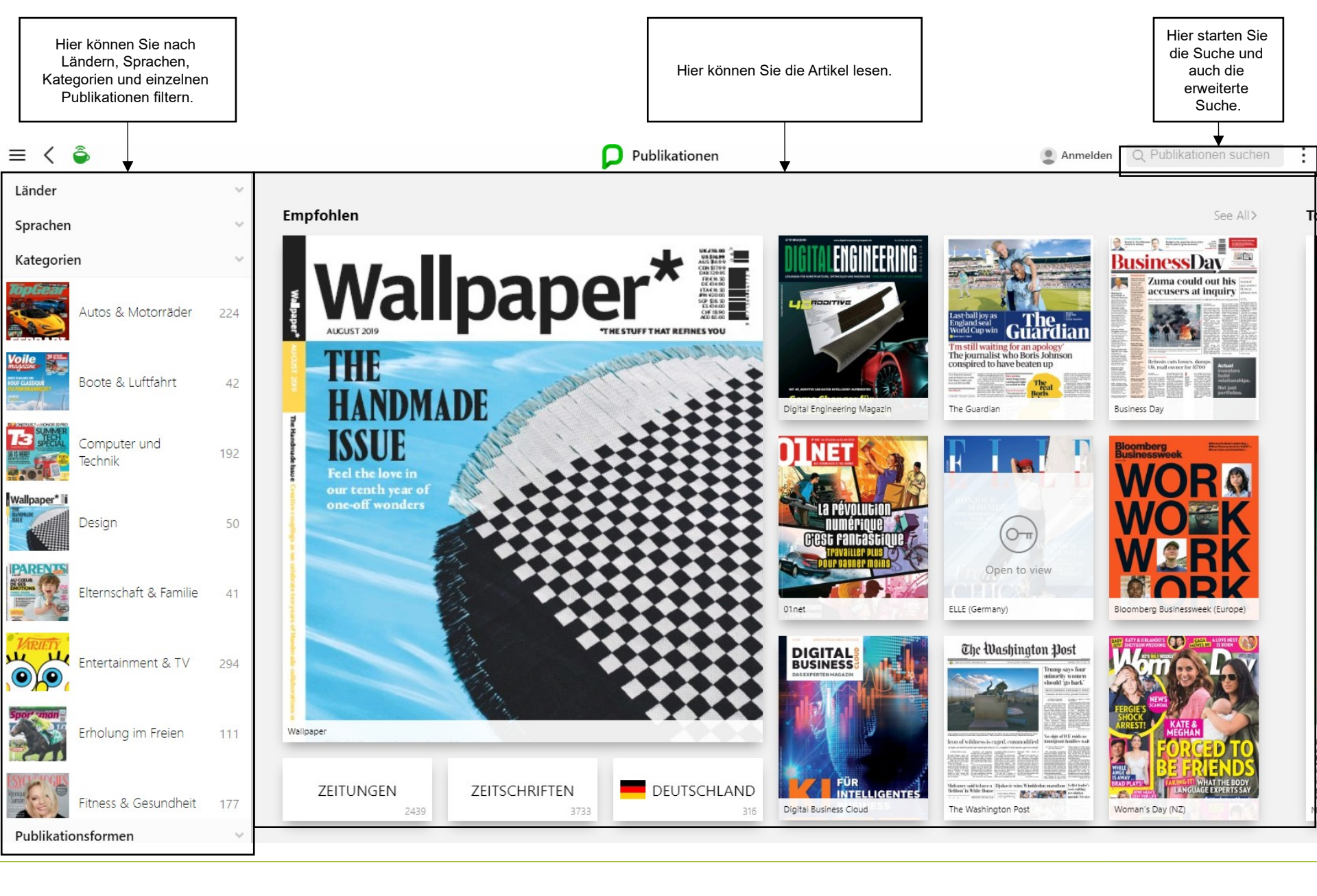

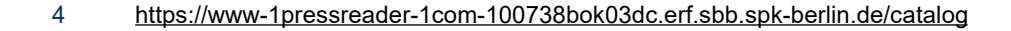

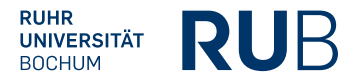

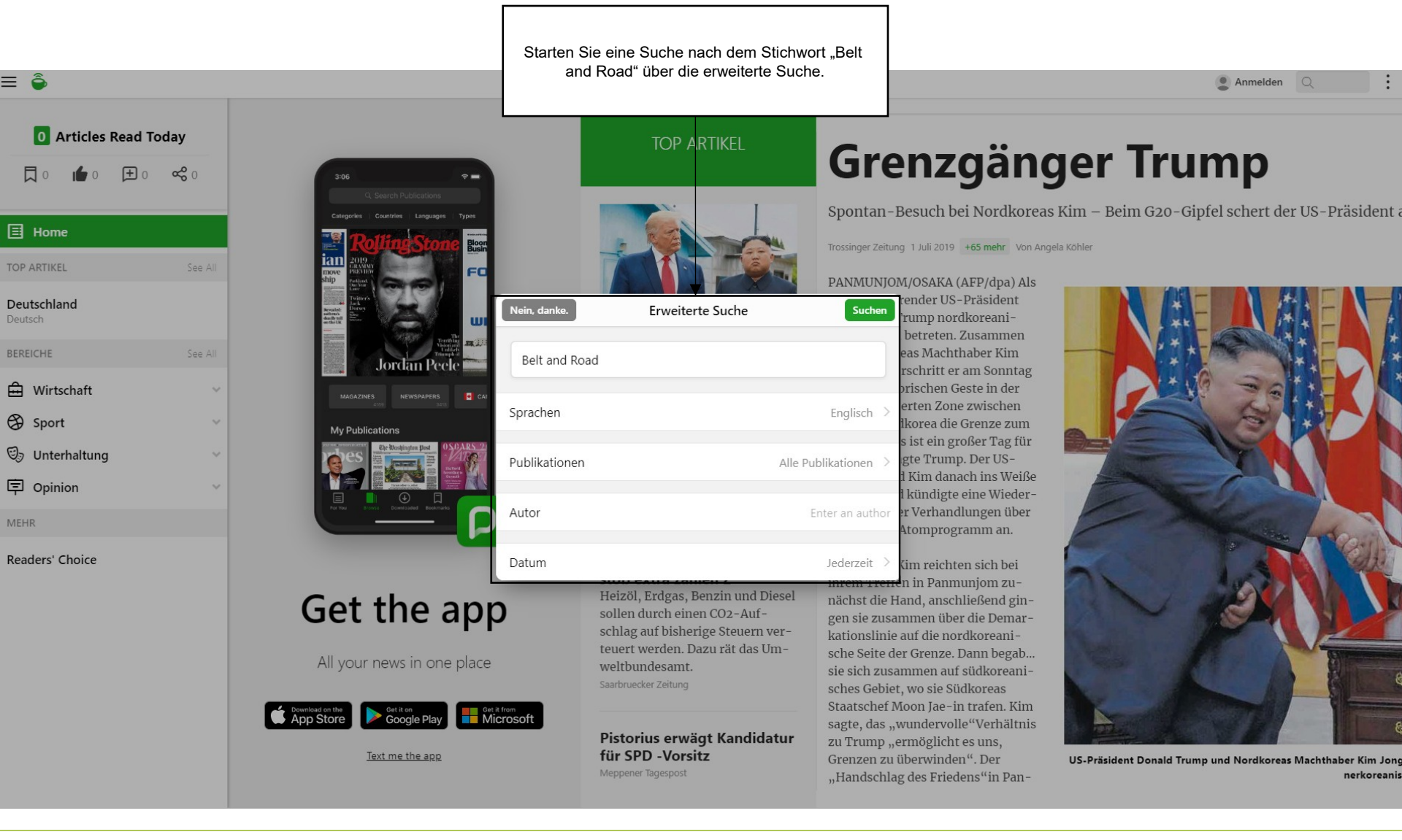

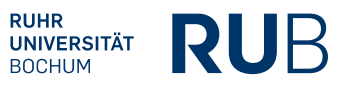

| Sie können die Ergebnisse nach Sprache, L<br>und Datum filtern.                                                                                                    | and                                                                                                    | er                                                                                                    | Anmelden Q                                                                  |
|----------------------------------------------------------------------------------------------------|----------------------------------------------------------------------------------------------------|----------------------------------------------------------------------------------------------------|-----------------------------------------------------------------------------|
| 0 Articles Read Today                                                                                                    | TOP ARTIKEL                                                                                                    | Grenzgän                                                                                                    | ger Trump                                                                   |
| Image: Constraint of the constraint of the constraint o | Nein danke.   Erweiterte Suche   Belt and Road   Sprachen   Publikationen                                                                                                    | Spontan - Besuch bei Nordkoren<br>Trossinger Zeitung 1 Juli 2019 +65 mehr Von A<br>PANMUNIOM/OSAKA (AFP/dpa) Als<br>ender US-Präsident<br>rump nordkoreani-<br>betreten. Zusammen<br>as Machthaber Kim<br>schritt er am Sonntag<br>rischen Geste in der<br>erten Zone zwischen<br>korea die Grenze zum<br>s ist ein großer Tag für<br>gte Trump. Der US-<br>Kim danach ins Weiße<br>kim danach ins Weiße                                     | as Kim – Beim G20-Gipfel schert der US-Präsident angela Köhler              |
| MEHR                                                                                                    | Autor                                                                                                    | Enter an author r Verhandlungen über<br>Atomprogramm an.                                                                                                    |                                                                             |
| Readers' Choice<br>Get th<br>All your new<br>Contribution<br>Text me<br>scriptwoid(0)                                                                                                    | Datum <b>PE app</b> s in one place         Sin one place         Sin one pla | Jederzeit       im reichten sich bei<br>immern Heren in Panmunjom zu-<br>nächst die Hand, anschließend gin-<br>gen sie zusammen über die Demar-<br>kationslinie auf die nordkoreani-<br>sche Seite der Grenze. Dann begab…<br>sie sich zusammen auf südkoreas<br>Staatschef Moon Jae-in trafen. Kim<br>sagte, das "wundervolle"Verhältnis<br>zu Trump "ermöglicht es uns,<br>Grenzen zu überwinden". Der<br>"Handschlag des Friedens"in Pan- | US-Präsident Donald Trump und Nordkoreas Machthaber Kim Jong<br>nerkoreanis |

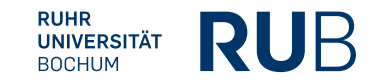

Jetzt sehen Sie alle Ergebnisse, die das Suchwort enthalten.

**Beijing Review** 

 $\equiv$ 

ARTIKE

in allen Titeln

benutzerdefiniert

Sortiert nach Relevanz

Meinen Themen hinzufügen

Ähnliche anzeigen

**Erweiterte Suche** 

Publikationen

OTHER

Suchergebnisse

Anmelden ○ Belt ε >

Ländern: China [country], Bereich: jederzeit. Suchen in: überall im artikel.

#### A Message of Altruism

Concept of community with a shared future contributes to world peace

14 Nov. 2019 +1 mehr By R Jinith de Silva Copyedited by Sudeshna Sarkar Comments to yanwei@bjreview.com

The author is acting president of the Sri Lanka China Society

State officials have been directed to ensure that the funds diverted

Global Times **BOC's branch in Athens** 

14 Nov. 2019 +45 mehr

The Bank of China (BOC), one of China's four biggest lenders, has received approval from the Bank of Greece, the country's central bank, to set up a branch in Athens, the capital of Greece.

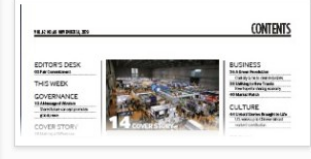

Beijing Review 14 Nov 2019 1

#### China Daily (Hong Kong)

#### Belt and Road investments in Europe bearing fruit

13 Nov. 2019 +42 mehr By CHEN WEIHUA in Athens chenweihua@chinadaily.com.cn

Officials, lawmakers and experts said the successful participation

China Daily (Hong Kong)

#### China-Brazil ties set to reach new heights

15 Nov. 2019 +33 mehr He Shuangrong and Sun Hongbo He Shuangrong is a researcher and Sun Hongbo is an associate researcher at the Institute of Latin American Studies, Chinese Academy of Social Sciences. The views don't necessarily represent those of China Daily.

Despite suffering some setbacks during the Brazilian presidential election earlier this year, ChinaBrazil ties have improved thanks to the frequent high-level visits, including Brazil...

#### Shanghai Daily

#### Countries must value friendship

#### 13 Nov. 2019 +34 mehr

CHINESE President Xi Jinping said yesterday that countries must value friendship and righteousness above shared interests in their excha  $\rightarrow$ 

#### China Daily (Hong Kong) Xi: BRI helping

Chinese, Greek people

President calls Port of Piraeus example of cooperation benefits

13 Nov. 2019 +40 mehr By ZHANG YUNBI in Piraeus, Greece, and MO JINGXI in Beijing Contact the writers at zhangyunbi@chinadaily.com.cn

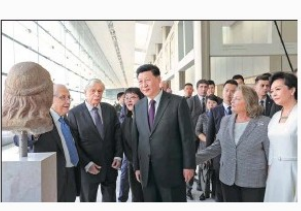

President Xi Jinping and his wife, Peng Liyuan, accompanied by Greek President Prokopis Pavlopoulos (second from left) and his wife, Vlassia Pavlopoulou-Peltsemi (second from right), visit the Acropolis Museum in Athens on Tuesday.

The China-proposed Belt and Road Initiative is not an empty slogan but a successful practice and a brilliant reality, President Xi Jinping said during a visit to the Port of Piraeus in Greece on Monday.

Xi and his wife, Peng Liyuan, accompanied by Greek Prime Minister Kyriakos Mitsotakis and his wife, Mareva Grabowski-Mitsotakis, were warmly welcomed by Chinese, Greek and other employees wa  $\rightarrow$ 

#### China Daily (Hong Kong)

:

#### Fuiian. Hong Kong sign ioint 5.4 billion yuan investment deal

14 Nov. 2019 +1 mehr By ZHANG YI in Beijing and HU MEIDONG in Xiamen, Fujian Contact the writers at zhangyi1@chinadaily.com.cn

The city of Xiamen in Fujian province and the Hong Kong Special Administrative Region have reached joint investment agreements on 12 projects related to the Belt and Road Initiative.

#### Shanghai Daily

#### Outbound investment rises 5.9%

15 Nov. 2019 INVESTMENT

CHINA'S non-financial outbound direct investment posted steady growth in the first 10 months of the vear.

China Daily (Hong Kong)

#### President seeks business support for BRICS

15 Nov. 2019 +68 mehr By AN BAUJE in Brasilia, Brazil and CAO DESHENG in Beijing Contact the writers at anbaijie@chinadaily.com.cn

President Xi Jinping called on Wednesday for active participation of the business sector in BRICS coop-> eration to promote economic

#### China Daily (Hong Kong)

:

#### Belt and Road bolsters common development

7 Nov. 2019 +7 mehr

Editor's Note: At the Third Inter tional Forum on Belt and Road tiative and Global Governance c hosted by Fudan University an

#### **Global Times**

#### Hungarian university launches country's fifth Confucius Institute

18 Nov. 2019 Page Editor: lilei@globaltimes.com.cn

The Confucius Institute at the University of Debrecen was unve on Friday in Debrecen, Hungary second largest city, reported the people.com. cn. Jointly establi

China Daily (Hong Kong)

#### US companies risk missing out on gains

Experts: BRI opportunities abound, but govt policies r hold back firms

19 Nov. 2019 +6 mehr By LIU YINMENG Long Beach, California teresaliu@chinadailvusa.com

China's Belt and Road Initiative BRI, presents immense econo

RUB

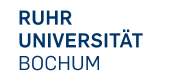

Beim Click auf einen Artikel wird dieser vergrößert dargestellt.

Rund 15,509 Ergebnisse für {1} Belt and Road In Sprachen: en. In Ländern: China [country]. Bereich: jederzeit. Suchen in: überall im artikel

China Daily (Hong Kong)

### **Belt** and **Road** investments in Europe bearing fruit

13 Nov. 2019 +42 mehr By CHEN WEIHUA in Athens chenweihua@chinadaily.com.cn

Officials, lawmakers and experts said the successful participation of Greece in the **Belt** and **Road** Initiative sets an example for other European nations to follow.

In August 2018, the country became the first developed European nation to sign an agreement with China to jointly advance the BRI — a project which aims to improve connectivity and promote economic development between Asia and Europe, Africa and the Americas.

Alexis Tsipras, who was prime minister of Greece at the time, showed his support by attending the second Belt and Road Forum for International Cooperation in Beijing in April. And during his trip to China last week, Greek Prime Minister Kyriakos Mitsotakis said Greece believes the BRI will help create the infrastructure needed to develop global trade. Xinhua News Agency reported that he said Greece has a lot to contribute because of its location and geostrategic position as a natural bridge linking three continents.

The rapid rise of the Port of Piraeus into a major port in the Mediterranean Sea and its anticipated further expansion has been widely regarded as a BRI success story.

Dimitrios Papadimoulis, a Greek vice-president of the European Parliament, said Greece and China have built a trusting strategic partnership in many sectors, which is crucial for their bilateral investments and economic development. "This cooperation contributes to the regional peace and connectivity and should continue to enforce inclusive growth and fight inequalities and poverty," Papadimoulis said. "The BRI underlines China's strong financial engagement and its innovative network-based project design, which undoubtedly could contribute to more inclusive global governance."

He said he fully agrees with the consensus reached by the leaders of the two countries that Greece was a model for other European countries wanting mutually beneficial BRI cooperation.

"As vice-president of the European Parliament, I have worked to solidify a comprehensive strategic global partnership between China and the EU that is beneficial for both sides by strengthening intergovernmental, interparliamentary, and peopleto-people contacts and relations," he said.

Eleni Theocharous, a former Greek member of the European Parliament, said China's investment in Piraeus has helped the Greek economy at a time of crisis.

"In the current environment of global economic vulnerability, we should welcome all efforts that contribute to job creation and multilat-

#### Verwandte Artikel

China-Greece ties testify to wisdom of pursuing dynamic cooperation

China Daily (Hong Kong) 13 Nov. 2019

Xi's visit can propel Greece's role in BRI Global Times US Edition 12 Nov. 2019

Scholars eye huge untapped potential China Daily Global Edition (USA) 11 Nov. 2019

eral economic cooperation," Theocharous said.

Ivona Ladjevac, head of the regional center for the **Belt** and **Road** Initiative at the Institute of International Politics and Economics in Belgrade, Serbia, said Greece's decision to join the BRI and the 17+1 platform of mainly Central and Eastern European countries "strongly indicates that Greece highly values China as a partner".

"Since both sides are strongly devoted to mutually beneficial cooperation based on equality, it is very likely cooperation will be further developed in the manner of win-win strategy," Ladjevac said. President Xi Jinping's high-level visit confirms their mutual commitment, she said.

Ladjevac said the BRI is all about sharing benefits and it is already bearing fruit in Europe.

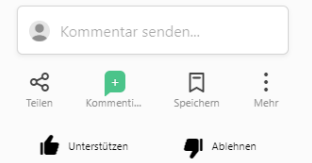

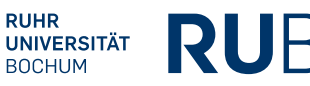

1

### Literaturangabe

Die Angaben zum Autor und der Quelle werden für die Erstellung der bibliographischen Angabe benötigt.

Titel: Belt and Road Investments in Europe bearing fruit

Autor: Chen Weihua

Quelle: China Daily, 13.11.2019

### Bibliographische Angabe:

Chen Weihua, "Belt and Road Investments in Europe bearing fruit", *China Daily*, 13.11.2019.

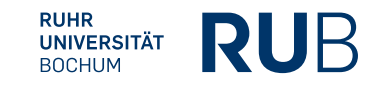